## How to Scan to Email on Ricoh Copier

Start by placing your papers in the copier as you normally would (in the scanner tray or on the glass)

- Tap "Scanner (Classic)"
- Ensure the "Email" Tab is selected
- Choose the set of letters that correlates with your last name, then tap your name
- Tap the Start button

|                                                                                                    | 0                                                              |
|----------------------------------------------------------------------------------------------------|----------------------------------------------------------------|
| Conjer (Classic) Fax (Classic) Scanner (Classic)                                                                                                    | ?(                                                             |
| Scanner Store File Scaned Files Status Check Modes                                                                                                    | Reset                                                          |
| Specify the next destination or press the Start key.                                                                                                    | $\begin{array}{c c} 1 & 2 & 3 \\ \hline 4 & 5 & 6 \end{array}$ |
| 200 dei<br>Auto Detect Could an Email Address: 1<br>To: elliott.dean@bridgeportschools.net Prg.Destg                                                                                                    | 7 8 9                                                          |
| Scan Settings                                                                                                    | /* 0 #                                                         |
| 1 Sided Criginal Dean Constant Constant | C 4                                                            |
| Send File Toxe / Name                                                                                                    | ♦<br>Start                                                     |
| Recall/Program/Change Program Interrupt mode Simplfied Scrn.                                                                                                    |                                                                |
| ♦ Check Status                                                                                                    | 🔊 Stop                                                         |
| 1                                                                                                    | EL PERIO DE CE                                                 |

You will then receive an email with the scan documents in the form of a PDF. You can then click the drop-down arrow to save the attachment. From there you can store or share the document however necessary.

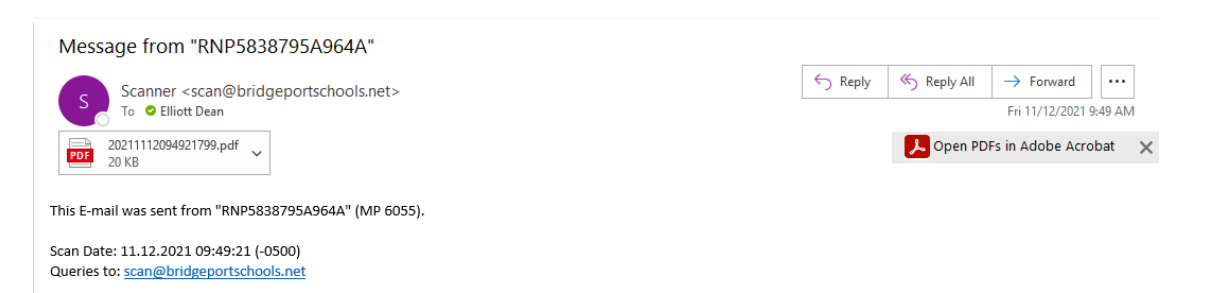

\*\*Recommendation if you like all your scanned documents in one place

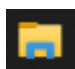

- On the left side click OneDrive 🗸 📥 OneDrive Bridgeport School District
- Click "New folder" at the top to add a folder
- Name the folder however you'd like
- Right click the folder you just created and choose "Pin to Quick access"

You now have a folder that you can choose each time you save a scanned attachment. You can take this a step further and right click that pinned folder then choose Send to > Desktop (create shortcut) to create a shortcut on your Desktop.

New folder

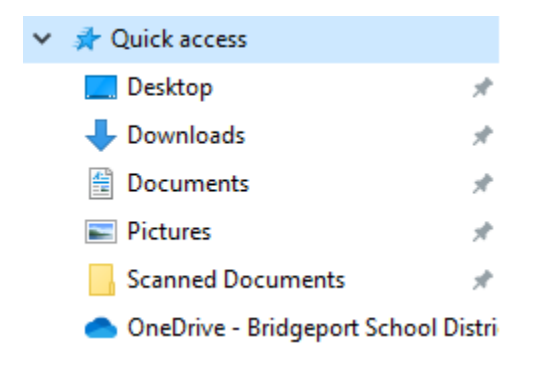